É possível abrir um chamado mesmo quando o nosso site <u>http://assis.ifr.edu.br</u> estiver fora do ar, bastando para isso usar o link alternativo <u>http://helpdesk.ifpr.edu.br/</u>

Roteiro explicativo (passo a passo):

Link Alternativo:

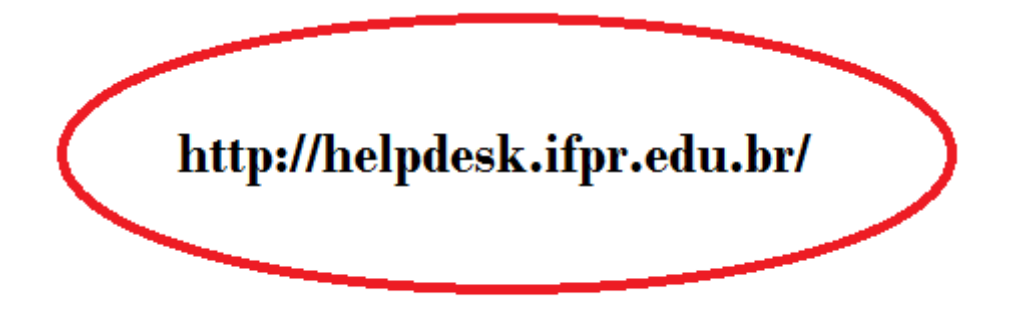

#### Passo 01 - Abertura do Chamado

| G    |               |                |                               |           | Pesquisar   | Q Português d  | lo Brasil ? 🚖 -    | 🟦 🔅 OSMAIR       | BARBOSA DA SI . | 🕩 |
|------|---------------|----------------|-------------------------------|-----------|-------------|----------------|--------------------|------------------|-----------------|---|
| 24   | ונ            | Ativos         | Assistência                   | Gerência  | Ferramentas | Plug-ins       | Administração      | Configurar       |                 |   |
| Home |               | (              | Chamados                      | )         |             | CAMPUS ASSIS C | HATEAUBRIAND (estr | utura de árvore) | Super-Admin     | ٣ |
|      |               |                | Criar chamado                 |           |             |                |                    |                  |                 |   |
|      | Visão pessoal | Visão do grupo | V Problemas S                 | S Todos   |             |                |                    |                  |                 |   |
|      |               |                | Mudanças                      |           |             |                |                    |                  |                 |   |
|      |               |                | Planejamento                  |           |             |                |                    |                  |                 |   |
|      |               | Seu            | Est <u>a</u> tísticas         |           | 0           | Seu p          | lanejamento        |                  |                 |   |
|      |               | Requerente     | Chamados recorre <u>n</u> tes | Descrição |             | Não há eve     | entos para mostrar |                  |                 |   |

### Passo 02 – Definir o TIPO

| Chamado |                               |                                      |                               |                      |                     |
|---------|-------------------------------|--------------------------------------|-------------------------------|----------------------|---------------------|
|         |                               |                                      |                               |                      |                     |
|         | O chi                         | amado será criado na entidade IFPR : | > INSTITUTO FEDERA            | L DO PARANÁ > CAMPUS | ASSIS CHATEAUBRIAND |
|         | Data de<br>abertura           | 17-03-2020 09:08                     |                               |                      |                     |
|         | Tempo para<br>aceitar         | <b>***</b>                           | Tempo para<br>solução         |                      | SLAs v i            |
|         | Tempo interno<br>para possuir | <b>₩</b>                             | Tempo interno<br>para solução |                      |                     |
|         | Тіро                          | Incidente 🔺                          | Categoria *                   | v i O                |                     |
|         | Ator                          | Requisição Requerente                |                               | Observador           | Atribuído para      |
|         |                               |                                      |                               | :                    | •                   |

## Passo 03 - Seleção da CATEGORIA

| 0 c                           | hamado será criado na entidade IFPR > I                    | NSTITUTO FEDERAI                      | . DO PARANÁ > CAMPUS ASSIS CHA                                                                                                    | TEAUBRIAND |
|-------------------------------|------------------------------------------------------------|---------------------------------------|----------------------------------------------------------------------------------------------------|------------|
| Data de<br>abertura           | 17-03-2020 09:08                                           |                                       |                                                                                                    |            |
| Tempo para<br>aceitar         |                                                            | Tempo para<br>solução                 |                                                                                                    | SLAs v i   |
| Tempo interno<br>para possuir |                                                            | Tempo interno<br>para <u>so</u> lução |                                                                                                    |            |
| Tipo                          | Incidente 🔻                                                | Categoria *                           | A i O                                                                                                    |            |
| Ator                          | Requerente                                                 | $\sim$                                |                                                                                                    |            |
|                               | (Processando: 1)<br>Acompanhar por e-mail Sim v<br>E-mail: | + &<br>+ Acompanhar<br>E-mail:        | IFPR Infraestrutura Instalação Configuração de equipamentos Configuração de servidores Pergamum Rede sem fio Sites institucionais Telefonia |            |

# Passo 04 – Selecionar a LOCALIZAÇÃO

| Status        | Novo *  | Origem da<br>requisição    | Helpdesk 🔻 i O                                 |                              |
|---------------|---------|----------------------------|------------------------------------------------|------------------------------|
|               |         | Requisição de<br>validação | ¥                                              |                              |
| Impacto       | Médio 🔻 | Localização *              | A i O                                          |                              |
| Prioridade    | Média 🔻 | Elementos                  | <br>IFPR                                       | <b>^</b>                     |
| Duração total | ¥       | associados                 | »CAMPUS ASSIS CHATEAUBRIAND<br>»CAMPUS ASTORGA |                              |
| Título *      |         |                            | »CAMPUS BARRACAO                               | CAMPUS ASSIS CHATEAUBRIAND - |
|               | •       |                            | »CAMPUS CAMPO LARGO<br>»CAMPUS CAPANEMA        |                              |
|               |         |                            | »CAMPUS CASCAVEL                               |                              |
| Descrição * i |         |                            | »CAMPUS COLOMBO                                |                              |
|               |         |                            | »CAMPUS CORONEL VIVIDA                         | -                            |
|               |         |                            |                                                |                              |

Passo 05 – Preencher o campo TÍTULO com o tema que se refere o chamado.

| Status        | Novo *  | Origem da<br>requisição    | Helpdesk v i O                   |
|---------------|---------|----------------------------|----------------------------------|
|               |         | Requisição de<br>validação | ¥                                |
| Impacto       | Médio 🔻 | Localização *              | CAMPUS ASSIS CHATEAUBRIAND 🔻 i O |
| Prioridade    | Média 🔻 | Elementos                  | Geral v Adicionar                |
| Duração total | v       | associados                 | Geral *                          |
| Título*       |         |                            |                                  |
| Descrição * i |         |                            | li li                            |

Passo 06 – DESCRIÇÃO do chamado (aqui deve-se descrever toda a ocorrência para a qual deseja ajuda).

| Título *                   |                                                                                      |   |
|----------------------------|--------------------------------------------------------------------------------------|---|
| Descrição * i              |                                                                                      | 4 |
| Chamados<br>relacionados + |                                                                                      |   |
| Arquivo (32 MB<br>máx) i   | Arraste e solte seu arquivo aqui, ou<br>Escolher arquivos Nenhum arquivo selecionado |   |
|                            | Adicionar                                                                            |   |

### Passo 07 – ADICIONAR chamado

| Título *                   |                                                                                      |    |
|----------------------------|--------------------------------------------------------------------------------------|----|
| Descrição * i              |                                                                                      | le |
| Chamados<br>relacionados + |                                                                                      |    |
| Arquivo (32 MB<br>máx) i   | Arraste e solte seu arquivo aqui, ou<br>Escolher arquivos Nenhum arquivo selecionado |    |
|                            | Adicionar                                                                            |    |